### Türkiye Mezunları Bilgi Formu Nasıl Alınır?

1 <u>turkiyemezunlari.gov.tr</u> adresine gidin.

2 Sitenin sa üstünde yer alan ikona tıklayın.

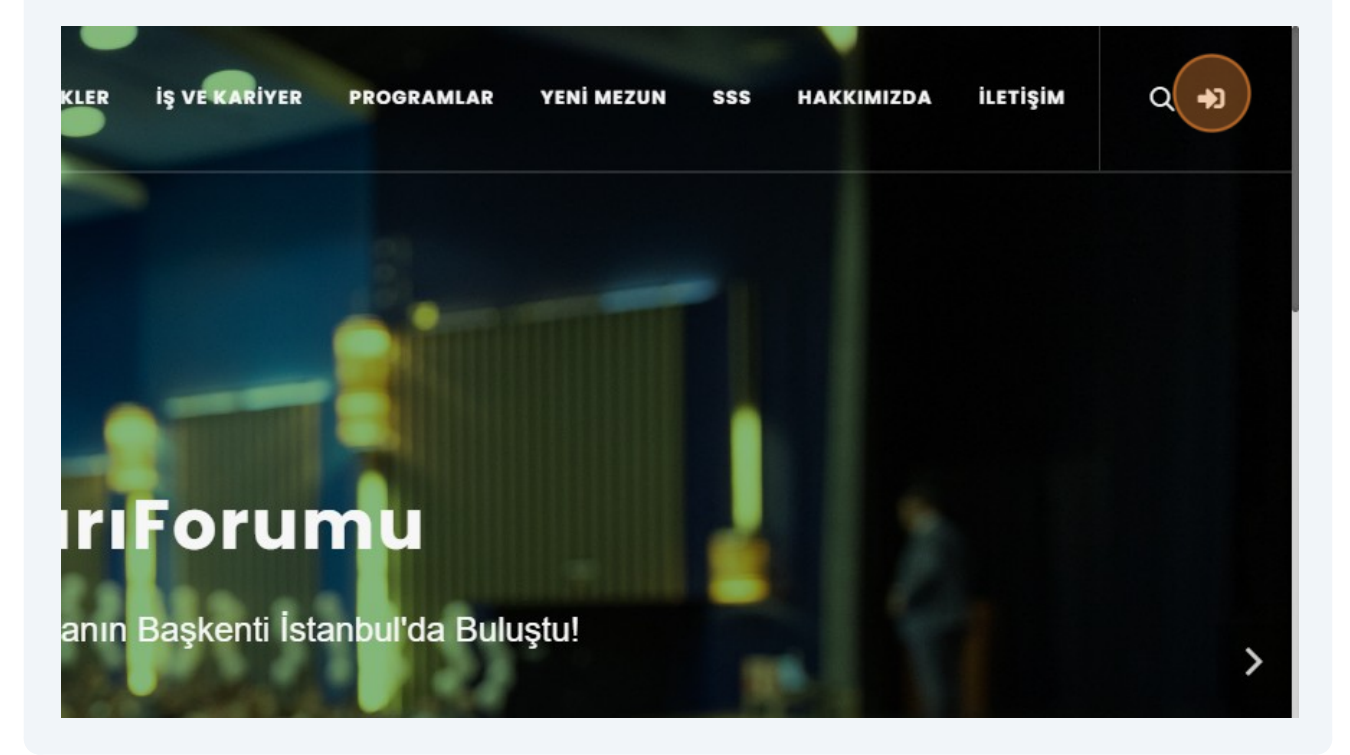

#### 3 "Anladım" butonuna tıklayın.

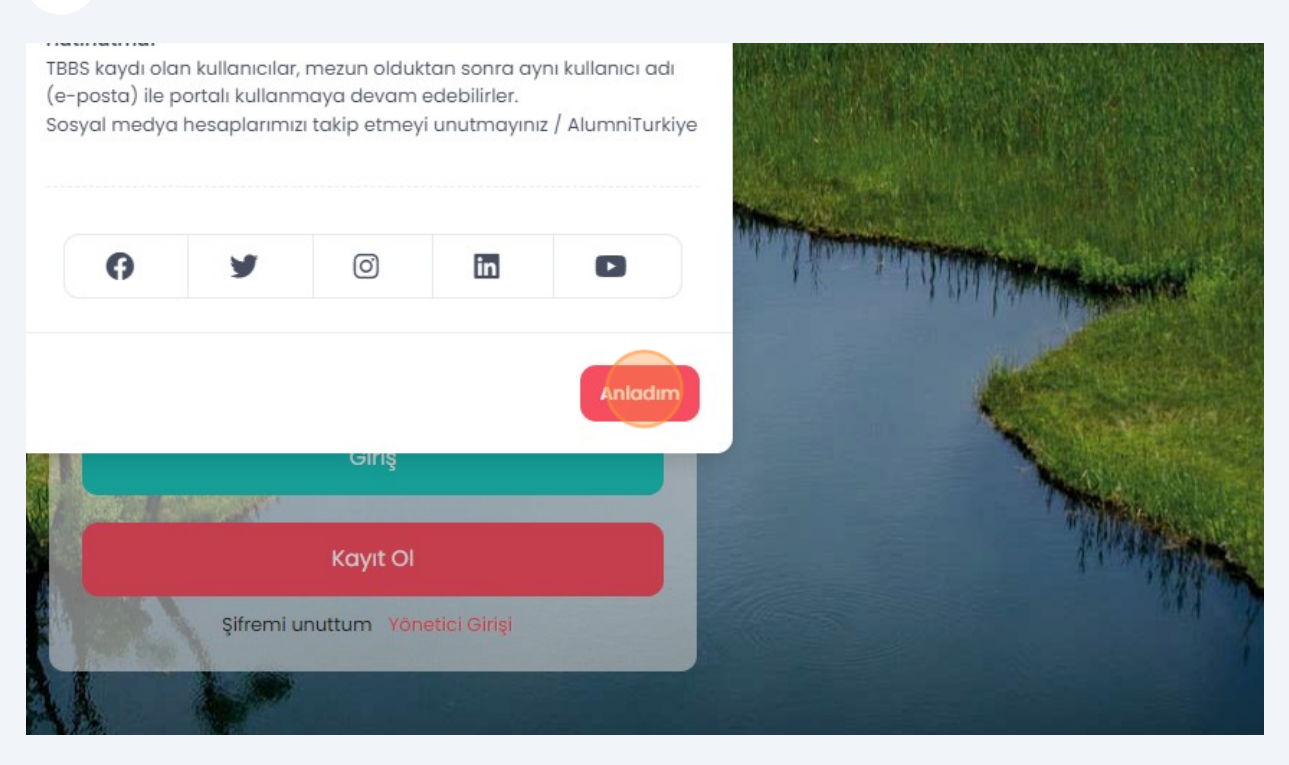

#### 4 "Kayıt OI" butonuna tıklayın.

| - ageth |                                 |      |
|---------|---------------------------------|------|
| - A     | Şifre                           |      |
| - Ala   | Giris                           |      |
| 28.2    |                                 |      |
|         | Kayıt Ol                        |      |
| - TARA  | Şifremi unuttum Yönetici Girişi |      |
|         |                                 |      |
| - Al    |                                 | A    |
|         |                                 | Huze |

### Gelen ekran üzerinde istenilen bilgileri girerek kaydınızı tamamlayın.

5

6

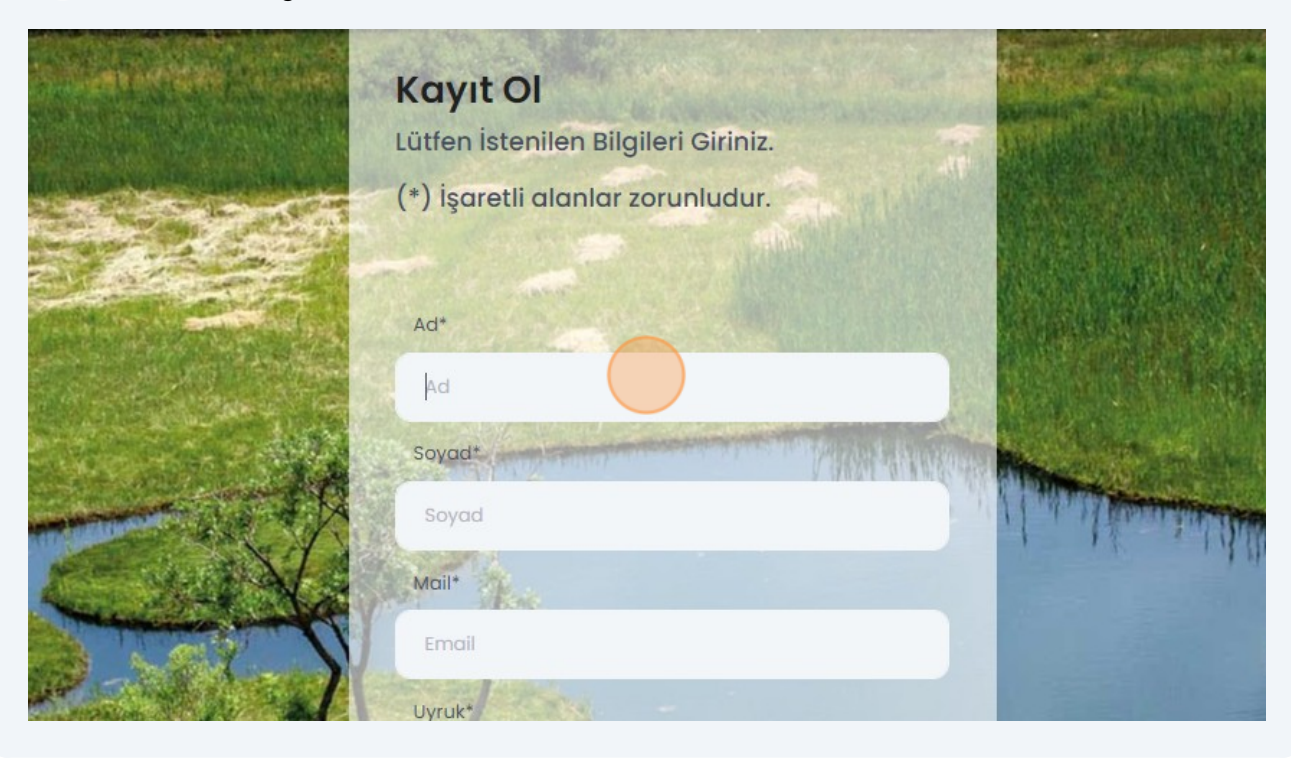

Mail adresinize giderek size gönderilen maildeki linke tıklayıp onayınızıgerçekle tirin.

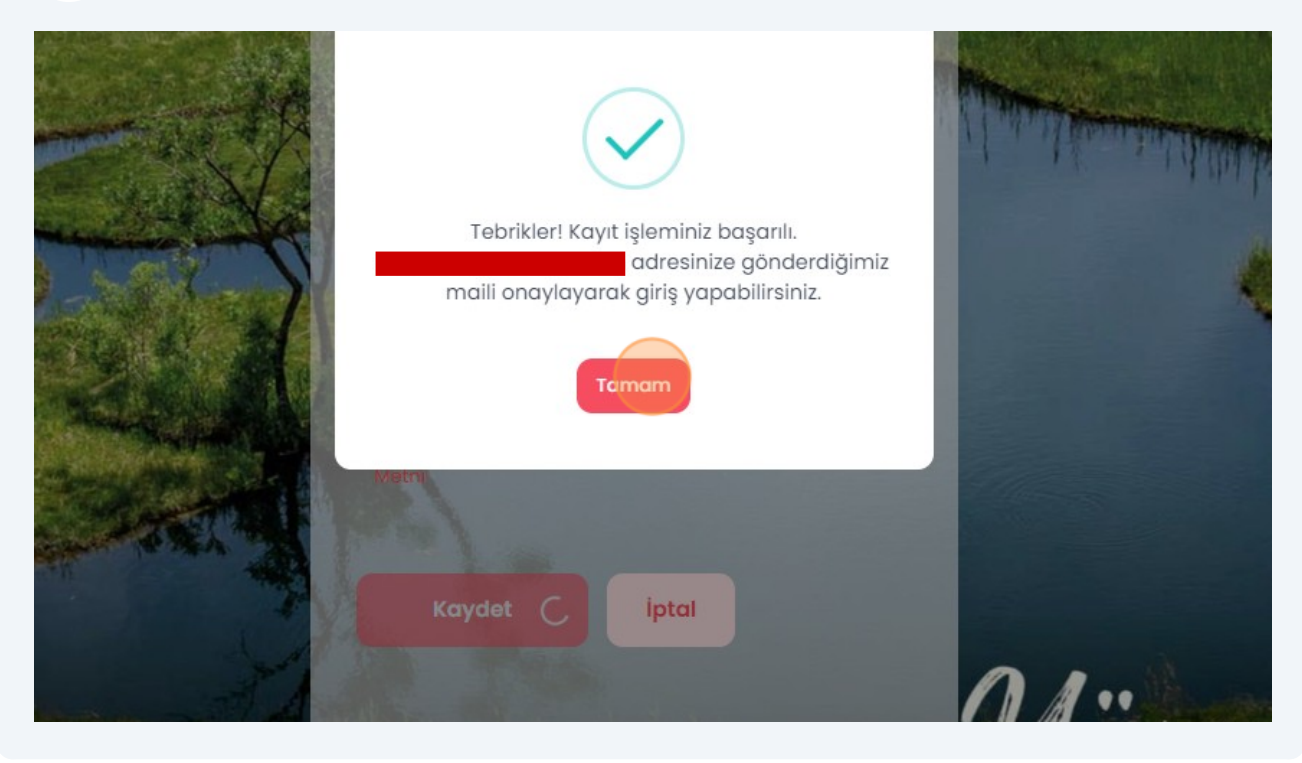

# Onayın ardından mail adresinizi ve ifrenizi girerek sisteme giri yapın.

7

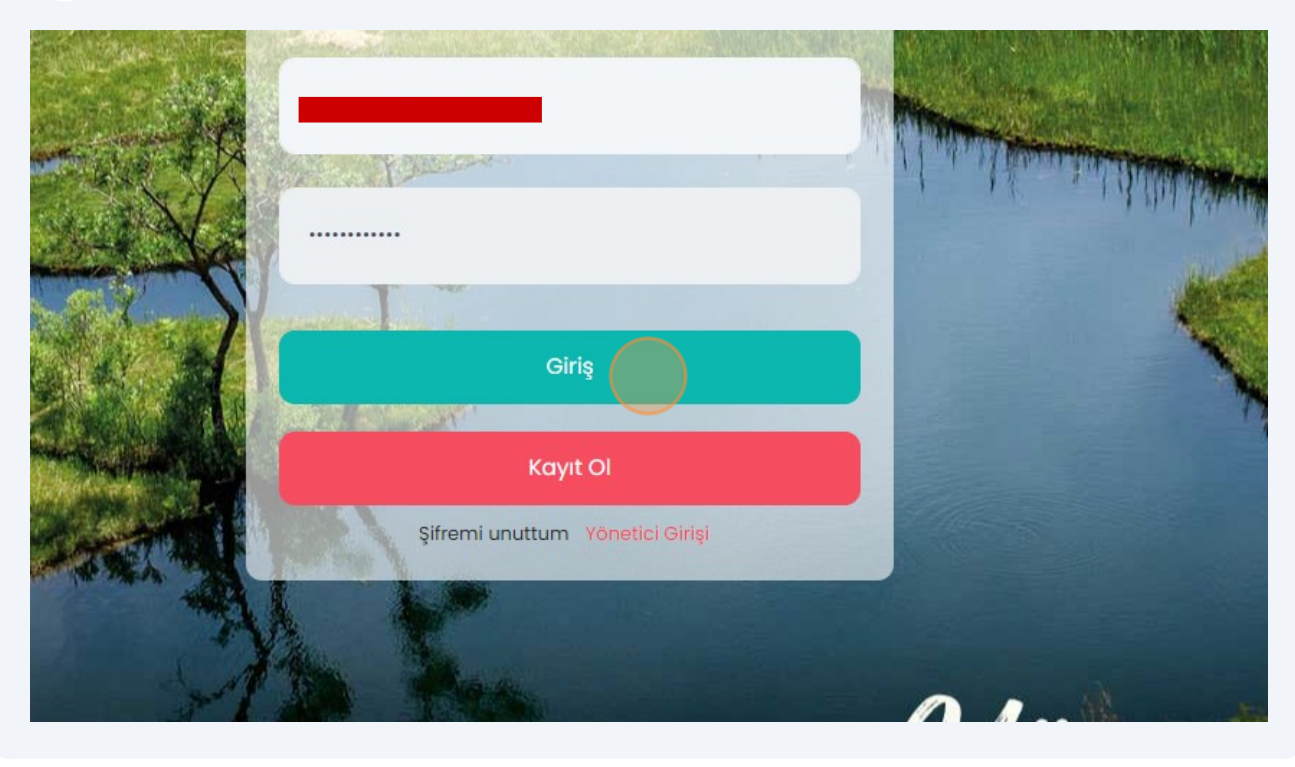

## 8 Ki isel Verileri Koruma Kanunu uyarınca i lemlerinize devam edebilmek için "zinVer" butonuna tıklayın.

|              | HABERLER        | ETKINLIKLER              | İŞ VE KARİYER               | PROGRAMLAR | YENİ MEZUN | SSS | HAKKIMIZDA | İLETİŞİM |
|--------------|-----------------|--------------------------|-----------------------------|------------|------------|-----|------------|----------|
|              |                 |                          |                             |            |            |     |            |          |
|              |                 |                          |                             |            |            |     |            |          |
| n Buraya Tık | layarak İzin Ve | riniz <u>. 'KVKK M</u> e | <u>tni İçin Tıklayınız'</u> | izin Ver   |            |     |            |          |
| ncelleyin    |                 |                          |                             |            | Güncelle   |     |            |          |
| ٢F           |                 | 0                        |                             |            |            |     |            |          |

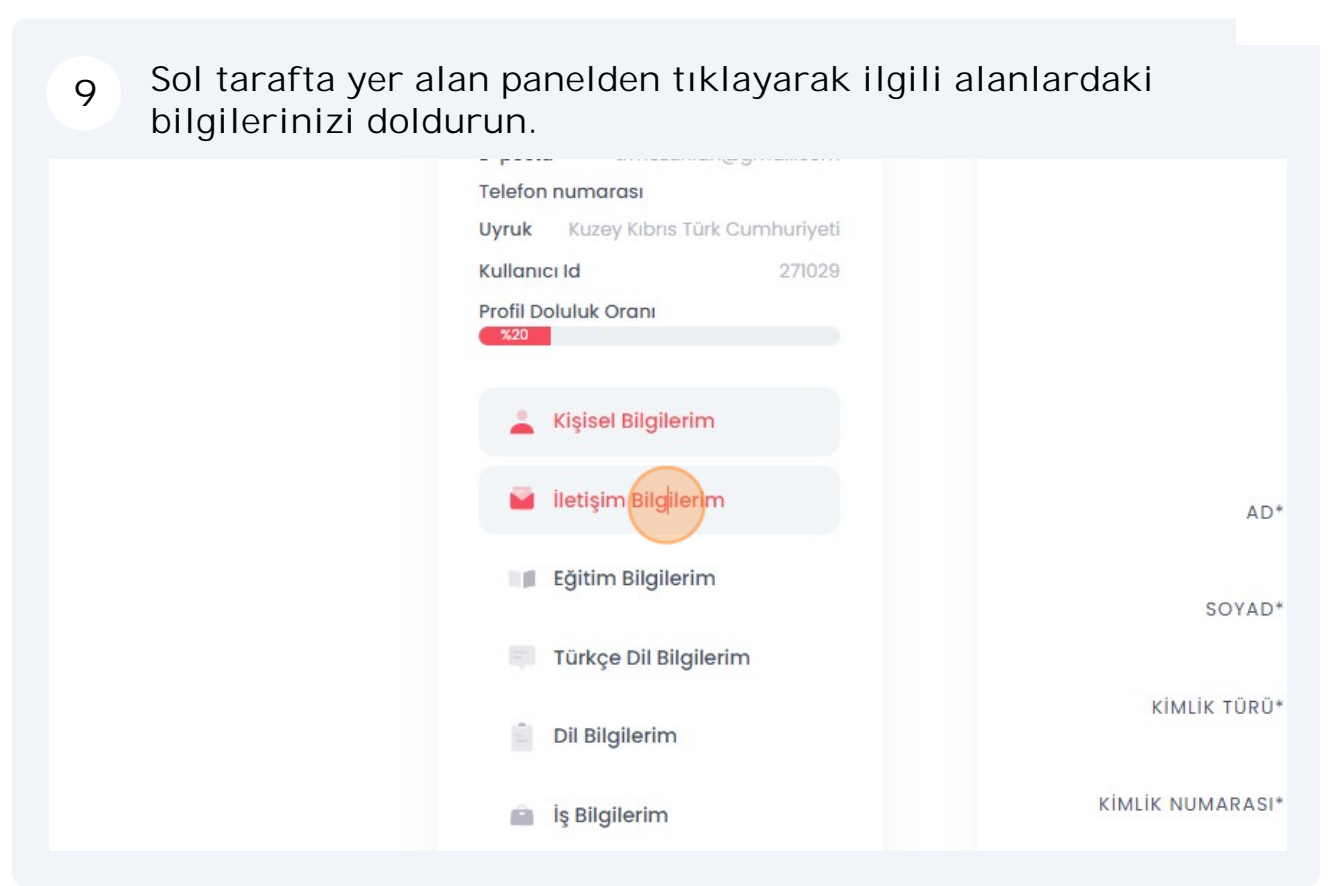

10 "Mezun Bilgi Formu" alabilmeniz için "E itim Bilgilerim" sekmesi üzerinde e itim bilgilerinizi doldurun.

| Telefon numarası<br>Uyruk Kuzey Kıbrıs Türk Cumhuriyeti | YAŞADIĞI ŞEHİR*        |
|---------------------------------------------------------|------------------------|
| Profil Doluluk Oranı                                    | EV TELEFON NUMARASI    |
| 🔔 Kişisel Bilgilerim                                    | OFİS TELEFON NUMARASI  |
| 🧧 İletişim Bilgilerim                                   | MOBİL TELEFON NUMARASI |
| Eğitim Bilgilerim                                       | POSTA KODU             |
| Türkçe Dil Bilgilerim                                   | ADRES                  |
| Dil Bilgilerim                                          |                        |
| iş Bilgilerim                                           |                        |
|                                                         |                        |

| 11     | "Yeni           | E itim B            | ilgisi Ekl  | e" buton            | una | tıklayın.  |          |   |            |
|--------|-----------------|---------------------|-------------|---------------------|-----|------------|----------|---|------------|
| LER    | ETKİNLİKLER     | İŞ VE KARİYER       | PROGRAMLAR  | YENİ MEZUN          | SSS | HAKKIMIZDA | İLETİŞİM | Q | <u>₽</u> • |
|        |                 |                     |             |                     |     |            |          |   |            |
|        |                 |                     |             |                     |     |            |          |   |            |
|        |                 |                     | Yeni E      | iğitim Bilgisi Ekle | ~   |            |          |   |            |
| F      | ormu İndir      | Onay Du             | rumu        | Detay               |     |            |          |   |            |
|        | Kayıt bulunama  | di                  |             |                     |     |            |          |   |            |
| niz yö | netici onayında | n sonra değiştirile | meyecektir. |                     |     |            |          |   |            |

### 12 E itim aldı ınız ilgili seviyeyi seçin.

|                |                        |                           | Yeni Eğitim Bilgisi Ekl | e ~ |
|----------------|------------------------|---------------------------|-------------------------|-----|
|                |                        |                           | İlkokul                 |     |
| di .           | Formu İndir            | Onay Durumu               | Ortaokul                |     |
|                | Kayıt bulunamadı       | L.                        | Lise                    |     |
| ו bilgileriniz | z yönetici onayından s | sonra değiştirilemeyecekt | Ön Lisans               |     |
|                |                        |                           | Lisans                  |     |
|                |                        |                           | Yüksek Lisans           |     |
|                |                        |                           | Doktora                 |     |
|                |                        |                           | Araştırma               |     |
|                |                        |                           |                         |     |
|                |                        |                           |                         |     |
|                |                        |                           |                         |     |

#### 13 E itim bilgilerinizi doldurun.

|                                             | Yeni Eğitim Bilgisi Ekle |          |
|---------------------------------------------|--------------------------|----------|
|                                             | ÜLKE*                    | CITY*    |
| ofil                                        | UNİVERSİTY*              | FACULTY* |
| Türkiye<br>Mezunlar<br>★★★<br>Puanınız: 20  | DEPARTMENT*              | ~        |
| E-posta<br>Telefon numarası                 | DURUM*                   |          |
| Uyruk Kuzey Kıbrıs Türk Cur<br>Kullanıcı Id | Seçiniz                  | ~        |

#### 14 "Kaydet" butonuna tıklayın.

|        | NOTU*                   |        |   |
|--------|-------------------------|--------|---|
| ~      | 4                       | ~      |   |
| ~      |                         |        |   |
|        | MEZUNİYET SONRASI PLAN* |        |   |
| ~      | Ülkeme Döneceğim        | ~      |   |
|        | TRANSKRIPT              |        |   |
| BROWSE | DOSYAYI KARŞIYA YÜKLE   | BROWSE |   |
| OWSE   | DOSYAYI KARŞIYA YÜKLE   | BROWSE |   |
|        | Ka                      | iptal  |   |
|        |                         |        |   |
| _      |                         |        | _ |

# 15 "Formu ndir" butonuna tıklayarak mezun bilgi formunuzu indirebilirsiniz.

| Făitim Düzevi | Okul Adı                | Formu İndir              | Ondy Durumu             | Detay          |
|---------------|-------------------------|--------------------------|-------------------------|----------------|
| Lgitim Duzoyi |                         |                          | ondy building           | Detay          |
| Lisans        | ANKARA UNIVERSITESI     | Formu indir              | E Bekliyor              | Güncelle 📋 Sil |
|               | Uyarı*: Eğitim bilgiler | riniz yönetici onayından | sonra değiştirilemeyece | əktir.         |
|               |                         |                          |                         |                |
|               |                         |                          |                         |                |

Formu indirebilmeniz için geçerli bir kimlik numarası girmeniz, ileti im bilgilerinizi eksiksiz olarak doldurmanız ve foto rafınızı yüklemeniz gerekmektedir.